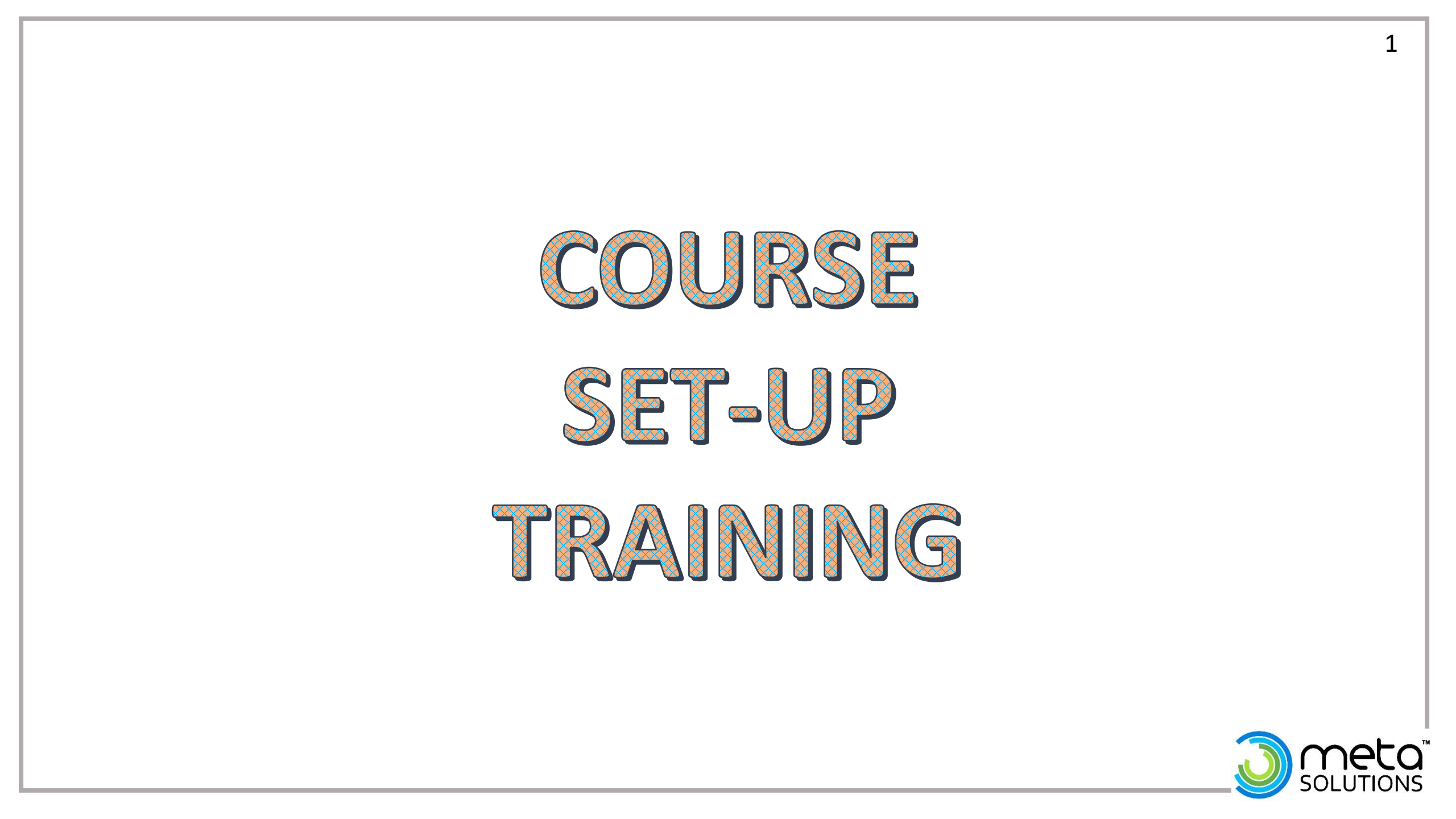

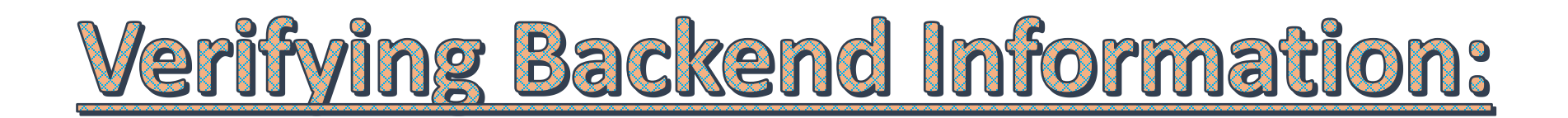

| Tool:                     | Description:                                                                                                    | Classic Path:                                                   |
|---------------------------|----------------------------------------------------------------------------------------------------|-----------------------------------------------------------------|
| Grading Scale<br>Setup    | Used by Campus grade book to convert numeric percentages to In Progress grades. Values in the Score Column must match the Score Group in order to post grades.                                                                                                    | System Administration > Grading<br>& Standards > Grading Scales |
| Departments               | Defines the different types of classes or area where classes are offered. Users can search for courses by dept. and run schedule-related reports.                                                                                                    | System Admin > Resources ><br>Resources > Departments           |
| Room Numbers              | Houses all rooms in the building. Rooms are attached to sections for scheduling purposes, and the room number will then appear on the student schedule.                                                                                                    | System Administration ><br>Resources > Resources > Rooms        |
| Score Groups &<br>Rubrics | The ways to determine the scores that make up the basis of grading (Score Groups for traditional: A, B, C, etc-Linked to Grading Tasks; While Rubrics are more subjective: Pass, Fail-aligned to tasks/standards). Used by teachers to score students work.             | Grading & Standards > Score<br>Groups & Rubrics                 |
| Credit Group<br>Setup     | Define how credits earned are counted on the student's transcript and are used<br>in tracking their progress toward graduation. Credit Group does not include the<br>number of credits earned by a student <i>(Grading Tasks),</i> instead organizes credits<br>earned. | Grading & Standards > Credit<br>Groups                          |

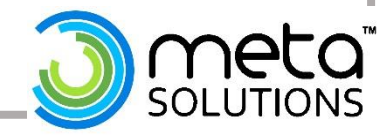

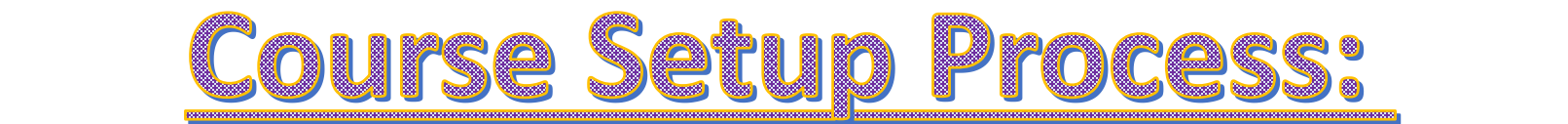

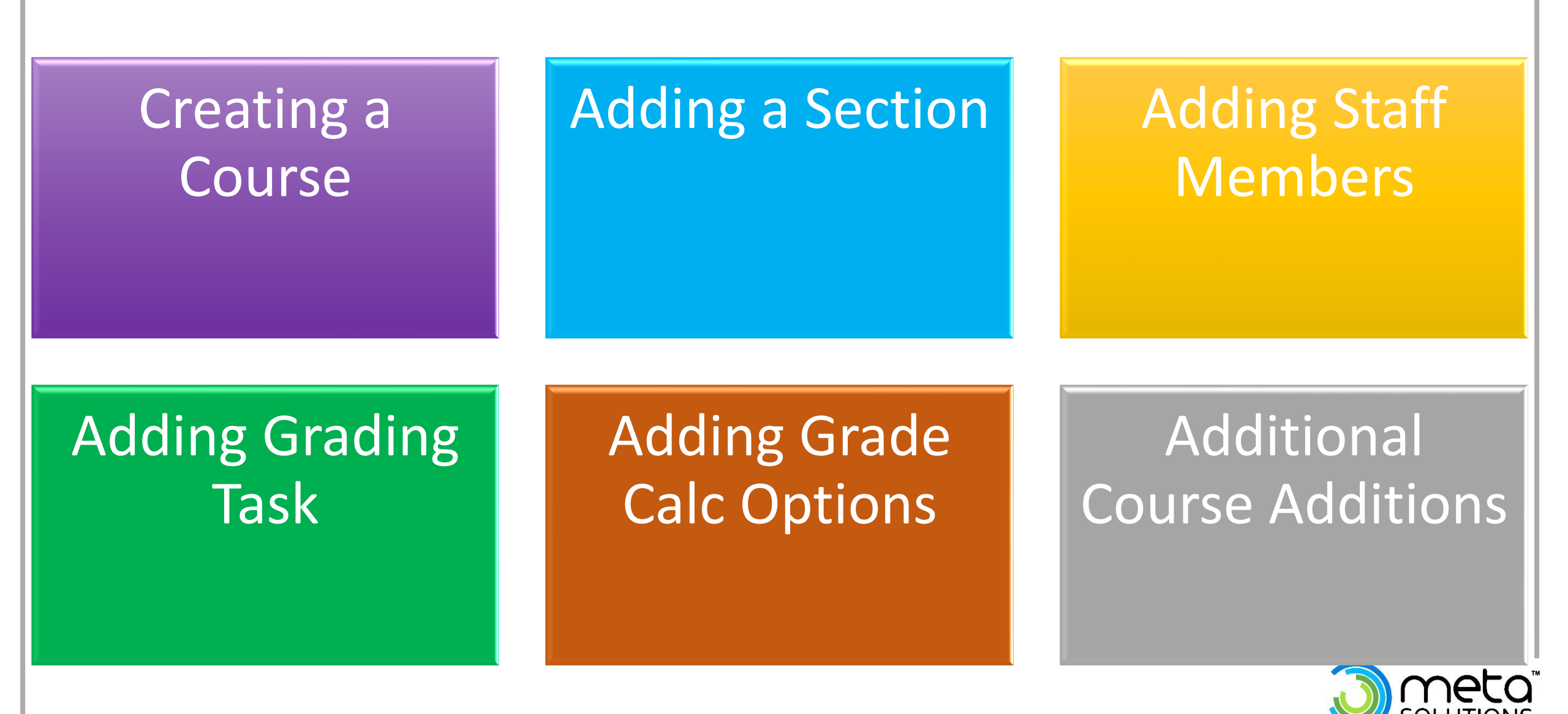

To use the course, ensure **Active** is checked and there is information in the **Number** and **Name** fields.

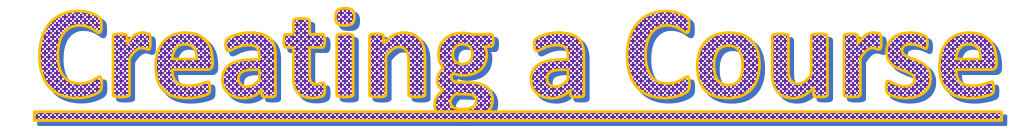

*Classic Path:* Schedule > Add Course

*New Look Path:* Scheduling & Courses > Courses > Course Information

| Course Information                                         |                     |                               |              |                    |                       |                                      |
|------------------------------------------------------------|---------------------|-------------------------------|--------------|--------------------|-----------------------|--------------------------------------|
| *Number                                                    |                     | *Name                         | Star         | ndards-based A     | Active Exclude from S | State Reporting External LMS Exclude |
| 12345                                                      |                     | Training Course               |              |                    | ☑ 🗌                   |                                      |
|                                                            |                     |                               | Cou          | irse-Only Curricul | um                    |                                      |
|                                                            |                     |                               |              |                    |                       |                                      |
|                                                            |                     | Subject Type                  | Core         | Academic Class     |                       |                                      |
| State Code                                                 |                     | Core Academic Subject Area    | (CORE) 🗸 Eng | glish (ENG)        | ~                     |                                      |
| 010110: Communications and Leadership                      |                     |                               |              |                    |                       |                                      |
| Schedule Load Driarity                                     | × ×                 | May Students                  | Tarras       | e Cehedulee        | Dariada Castiana      | to Duild Droformed Deeps Tures       |
| Schedule Load Phonty                                       |                     | Max Students                  |              |                    | 1 0                   |                                      |
|                                                            |                     |                               | Secti        | on Template Grou   |                       |                                      |
|                                                            |                     |                               |              | on template orot   | Υ <sup>.</sup>        |                                      |
| GPA Weight                                                 |                     | Bonus Points                  | Advisory     | Transc             | ript                  | Required                             |
| 1                                                          |                     |                               |              | 2                  |                       |                                      |
| Туре                                                       |                     |                               |              |                    |                       |                                      |
| RG: Regular V                                              |                     |                               |              |                    |                       |                                      |
| Honors                                                     | Responsive          | e <u>Activity</u>             |              |                    |                       |                                      |
| ×                                                          |                     |                               |              | ~                  |                       |                                      |
| Homeroom Allow student requests Allow teacher requests/red | ommendations        | Hide Standards On Portal      | Repeatable   | Attendance         | Positive Attendan     | ce High School Credit                |
|                                                            |                     |                               |              |                    |                       | Z                                    |
| CORE Area For Credit                                       |                     |                               |              | _                  | _                     | _                                    |
| ENG: English                                               | Items in vellow an  | e required for <b>FMIS</b>    | Reporting    |                    |                       |                                      |
|                                                            | rtems in yenow ar   |                               | Reporting    |                    |                       |                                      |
|                                                            | Items in red are re | equired for <b>Scheduli</b>   | ng           |                    |                       |                                      |
|                                                            |                     |                               | 0            |                    |                       |                                      |
|                                                            | The item in orange  | e is required for <b>Atte</b> | endance      |                    |                       |                                      |
|                                                            | The item in green   | is required Transcri          | ots          |                    |                       | The                                  |
|                                                            | 0.00                |                               |              |                    | Evolu                 | la fram Ctata Dananting              |
|                                                            | The item in purple  | e is required for <b>Test</b> | ing          |                    | EXCLUC                | ackbox offocts both                  |
|                                                            | See Chart on        | Slide 5 for further           | insight      |                    |                       | Als and Attendance                   |
|                                                            |                     |                               | <b>U</b>     |                    |                       | ms and Attendance.                   |

|                            | 5                                                                              |                                                                                                    |  |  |  |  |  |  |
|----------------------------|--------------------------------------------------------------------------------|----------------------------------------------------------------------------------------------------|--|--|--|--|--|--|
| State Code                 | Select the applicable Sta                                                      |                                                                                                    |  |  |  |  |  |  |
| Туре                       | dropdowns. Ensure Excl                                                         | ude from State reporting is UNCHECKED.                                                               |  |  |  |  |  |  |
| Core Area for Credit       | State Code descriptions                                                        |                                                                                                    |  |  |  |  |  |  |
|                            | For Sch                                                                        | eduling                                                                                              |  |  |  |  |  |  |
| GPA Weight                 | Should equal the credit                                                        | of the course.                                                                                       |  |  |  |  |  |  |
| Max Students               | The maximum number                                                             |                                                                                                    |  |  |  |  |  |  |
| Terms                      | Indicates the number of<br>(Should equal the numb                              |                                                                                                    |  |  |  |  |  |  |
| Schedule                   | Should always be 1.                                                            |                                                                                                    |  |  |  |  |  |  |
| Period                     | Indicates the number of                                                        |                                                                                                    |  |  |  |  |  |  |
|                            | For Attendance                                                                 |                                                                                                    |  |  |  |  |  |  |
| Attendance Checkbox        | Indicates if attendance<br>Note: To report always p<br>leave Attendance box up | ce will be taken during this course.<br>present (such as CCP courses on College Campus),<br>nchecked |  |  |  |  |  |  |
|                            | Additional Fields                                                              |                                                                                                    |  |  |  |  |  |  |
| Check the Transcript Box   | <b>x</b> for the course to                                                     | Check Homeroom checkbox if an                                                                        |  |  |  |  |  |  |
| report to transcripts      |                                                                                | assessment will be tied to the course                                                                |  |  |  |  |  |  |
| HS Credit box must be chec | ked for any course that re                                                     | eceived HS credit to count in the GPA.                                                               |  |  |  |  |  |  |

#### **Creating a Course:**

#### **Custom Data Elements**

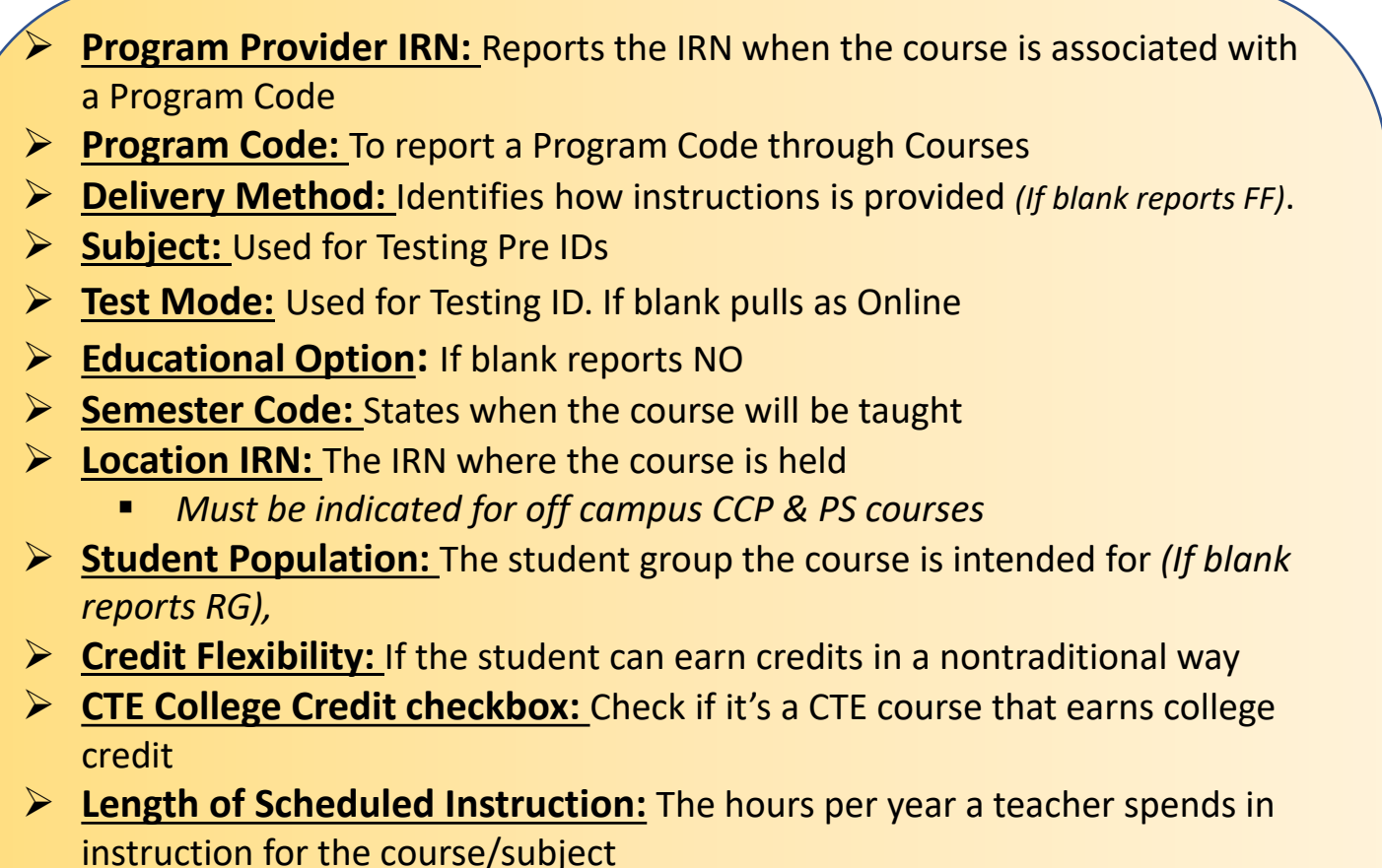

- No decimal can be entered
- Curriculum: Reports type of instruction. If blank, reports OT
- Staff Provider IRN: For Contracted Staff

| Custom Data Elements                  |                                  |
|---------------------------------------|----------------------------------|
| Program Provider IRN                  |                                  |
| Program Code                          |                                  |
|                                       |                                  |
| Delivery Method                       |                                  |
| FF: Face-toFace Classroom Instruction | <b>T</b>                         |
| Subject                               |                                  |
|                                       |                                  |
|                                       |                                  |
| Test Mode                             |                                  |
| T                                     |                                  |
| Educational Option                    |                                  |
| <b>T</b>                              |                                  |
| 1: 1st semester only                  |                                  |
| Location IRN                          |                                  |
| 000315: META JR/SR High School        |                                  |
| Student Population                    |                                  |
| RG: Regular/General Students K-12     |                                  |
| Credit Flexibility                    |                                  |
| CTE College Credit                    |                                  |
|                                       |                                  |
| Length of Scheduled Instruction       |                                  |
| 66                                    |                                  |
| Conceptevel                           | Fields that are not              |
| T                                     |                                  |
| Curriculum                            | - required in this section:      |
| Subject Area For Credit               |                                  |
|                                       | V                                |
| Co related Course Number              | State Grade Level                |
| Constant Constant Constant            |                                  |
| Stcond righterated Course Number      | <ul> <li>Course Level</li> </ul> |
| Staff Provider IPN                    |                                  |
| T                                     | Subject Area for Credit          |
| Creek Amount                          |                                  |
|                                       | Credit Amount                    |
| Athlatic Credit Amount                | Athlatic Cradit Amount           |
|                                       | Atmetic Credit Amount            |
|                                       |                                  |

# Adding a Section

Classic Path: Schedule > Courses > Search Course > Section Tab New Look Path: Scheduling & Courses > Courses > Course Information

|                                                                 | Create a new Section                                                                                                    |                                                                                                    |
|-----------------------------------------------------------------|----------------------------------------------------------------------------------------------------|----------------------------------------------------------------------------------------------------|
|                                                                 | This tool will create a new section.                                                                                                    |                                                                                                    |
|                                                                 |                                                                                                    | STEPS:                                                                                                    |
| Course Sections ☆<br>12345 Training Course                      | Section Editor  *Section Number Teacher Display Name  1  Max Students Lunch Count Milk Count Adult Count  (40)  Custom Count 1 Custom Count 2 Custom Count 3                                                                                                    | 1. Enter a Section Number                                                                                        |
| Section Teacher Room Term Schedule                              | Room Skinny Seq Homeroom<br>106A V Advisory<br>Hide Standards On Portal Advisory<br>External LMS Exclude                                                                                                    | <ol> <li>Leave <i>Teacher Display Name</i> <b>BLANK</b></li> <li>Do not enter any overrides unless it</li> </ol> |
| Click the Add a                                                 | Primary Teacher There is no active primary teacher for this section. Highly Qualified Override Student Population Override                                                                                                    | <ul> <li>4. Career Tech Courses are mapped<br/>here.</li> </ul>                                                  |
| Section button.<br>The Create a New<br>Section editor will auto | Teacher Licensure Course IRN Curriculum Override Staff Provider IRN Override Location IRN Override Credit Flexibility Override                                                                                                    | <ul> <li>5. Section Schedule Placement:</li> <li>Check the Period and terms<br/>the course will meet</li> </ul>  |
| populate                                                        | Delivery Method Override FF: Face To Face Classroom Instruction Language Used E: E: Foglish Semester Code Override Mapped Section Number                                                                                                    | 6. Click Create Section                                                                                          |
|                                                                 | Educational Option Override                                                                                                    |                                                                                                    |
|                                                                 | Quarters           1ST         2ND         3RD         Day-         Day- | ay-     2hr     3     Day-       1     delay     1(copy)                                                         |

#### Adding a Staff Member

Classic Path: Scheduling > Courses > Search Course > Section Tab > Click Edit next to Section New Look Path: Scheduling & Courses > Courses > Section Staff History

Sections must have a Primary Teacher assigned for the Course to pull for Reporting.

| Save       New Primary Teacher       New Teacher       New Section         Staff History       Assignment Start       Assignment End       Access Start         Name       Assignment Start       Assignment End       Access Start         There is no active primary teacher for this section.       Assignment End       Access Start         Assignment Start and End date fields should remain blank unless staff members start working in scheduled term, or stop working in the section before the last day of the last scheduled term.       Access to this section is controlled by Access Start and End dates. To end a user's access to the Staff History Detail         Primary Teacher       District Assignment       Role         *Name       District Assignment       Role | Acces                  |
|----------------------------------------------------------------------------------------------------|------------------------|
| Staff History       Assignment Start Assignment End Access Start         There is no active primary teacher for this section.       Access Start         Assignment Start and End date fields should remain blank unless staff members start working in scheduled term, or stop working in the section before the last day of the last scheduled term.         Access to this section is controlled by Access Start and End dates. To end a user's access to thi Staff History Detail         Primary Teacher         *Name       District Assignment         Role                                                                                                    | Acces                  |
| Assignment Start and End date fields should remain blank unless staff members start working ir scheduled term, or stop working in the section before the last day of the last scheduled term.<br>Access to this section is controlled by Access Start and End dates. To end a user's access to thi Staff History Detail Primary Teacher                                                                                                    | n the sec<br>is sectio |
| Assignment Start and End date fields should remain blank unless staff members start working in scheduled term, or stop working in the section before the last day of the last scheduled term.<br>Access to this section is controlled by Access Start and End dates. To end a user's access to thi  Staff History Detail Primary Teacher *Name District Assignment Role Ender                                                                                                    | n the sec<br>is sectio |
| Assignment Start and End date fields should remain blank unless staff members start working in scheduled term, or stop working in the section before the last day of the last scheduled term.<br>Access to this section is controlled by Access Start and End dates. To end a user's access to thi Staff History Detail Primary Teacher                                                                                                    | n the sec<br>is sectio |
| Assignment Start and End date fields should remain blank unless staff members start working ir scheduled term, or stop working in the section before the last day of the last scheduled term.<br>Access to this section is controlled by Access Start and End dates. To end a user's access to thi Staff History Detail Primary Teacher *Name District Assignment Role                                                                                                    | n the sec<br>is sectio |
| Access to this section is controlled by Access Start and End dates. To end a user's access to the Staff History Detail Primary Teacher *Name District Assignment Role Partner Teacher                                                                                                    | is sectio              |
| Staff History Detail       Primary Teacher       *Name       District Assignment       Role                                                                                                    |                        |
| *Name District Assignment Role                                                                                                    |                        |
| Baker, leacher • V leacher • LI: Lead leacher •                                                                                                    |                        |
| Assignment                                                                                                    |                        |
| Start Date End Date                                                                                                    |                        |
| Access to Section Dates                                                                                                    |                        |
| Unrestricted     Start Date     End Date                                                                                                    |                        |
| Date Range                                                                                                    |                        |
| Comments                                                                                                    |                        |
|                                                                                                    |                        |
| Teacher Display Name on Section<br>Making a change to the Teacher Display Name here will update the value on the Section tab.                                                                                                    |                        |
| Continue using the current Teacher Display Name from the Section tab: Ms. Baker                                                                                                    |                        |

- 1. Click on New Primary Teacher
  - For Co-Teachers, click New Teacher
- 2. Search for the Teachers Name
- 3. Include role of LT: Lead Teacher
- 4. If starting at the beginning of school year, can leave **Start Date** blank.
- To display a teachers, name different than what it in the system, type the override in the last radio button text box.
- 6. Click Save

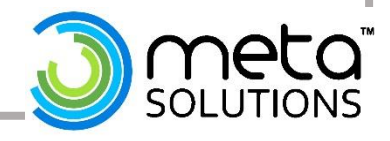

|                           | <u>Adding a Grading Task</u>                                                                                                    | 9              |
|---------------------------|----------------------------------------------------------------------------------------------------|----------------|
|                           |                                                                                                    |                |
|                           | Course Grading Tasks ☆<br>12345 Training Course                                                                                                    |                |
|                           | Add      Copy      Grading Task Editor      Grading Task      Credit Group      Credit Group      Credit Type      Score Group      Credit Term GPA      Post-only                                        |                |
|                           | Term     High School     English     Meta High School 4.0     1.000       Final     High School     English     Meta High School 4.0     1.000       Interim     Meta High School 4.0     1.000     1.000 |                |
| Field:                    | Description:                                                                                                    | Task Type(s):  |
| Grading Task              | Select the grading task you are creating. The options vary per district but generally consist of the following selections: Term, Final, Interim                                                           |                |
| Score Group               | Determines the points or letter grades to use when scoring the grading task.                                                                                                    | All            |
| Term GPA                  | Indicates the weight used when calculating the grade of the student.                                                                                                    | Term           |
| Credit                    | The amount of credit the student receives upon completion of the course or when the course is posted to transcript.                                                                                       | Final          |
| Credit Type               | The group of credit the student received when credit is given (used for Academic Planner to determine progress towards graduation plan).                                                                  | Term and Final |
| Term Mask                 | Checkmark to indicate hen the task must be graded.                                                                                                    | Term and Final |
| Post-Only<br>Grading Task | Indicated a grading task cannot be aligned to assignments and categories in the teacher's Grade Book. This is for posting grades only, not aligning student work.                                         |                |

## **Adding a Grade Calc Options**

*Classic Path:* Scheduling > Courses > Search Course > Grade Calc Options Tab *New Look Path:* Scheduling & Courses > Courses > Course Grade Calc Options

Used to determine how In Progress Grades for grading task/standards calculate in the Gradebook. Can use the Fill Options to apply a specific grading setup to multiple tasks or standards.

| Coui<br>101 B | rse Gra<br>and | ade Calc Options | 습                                             |                                                                     |                                                                                                    |                                                                                                    |                                                 |
|---------------|----------------|------------------|-----------------------------------------------|---------------------------------------------------------------------|----------------------------------------------------------------------------------------------------|----------------------------------------------------------------------------------------------------|-------------------------------------------------|
| Save          | Сору           |                  |                                               |                                                                     |                                                                                                    |                                                                                                    |                                                 |
|               |                |                  |                                               |                                                                     | High School Weight Categories Use Score's % Value Limit Assignments to Cumulative Grading                                      | Last Starting in                                                                                                    | ð<br>~                                          |
| 3RD           | Main           | Interim          |                                               |                                                                     | Type In Progress Grade Grading Scale High School Veight Categories Use Score's % Value Limit Assignments to Cumulative Grading | ✓<br>✓<br>Last<br>Starting in                                                                                                    | ð<br>~                                          |
| 4TH           | Main           | Term             |                                               |                                                                     | Type In Progress Grade Grading Scale High School Veight Categories Use Score's % Value Limit Assignments to Cumulative Grading | Last Starting in                                                                                                    | <b>ð</b>                                        |
| 4TH           | Main           | Final            | × (<br>× (<br>× (<br>× (<br>× (<br>× (<br>× ( | Child Task/Standard<br>1ST Term<br>2ND Term<br>3RD Term<br>4TH Term | Type<br>In Progress Grade<br>*Grading Scale<br>High School                                                                     | <ul> <li>✓</li> <li>✓</li></ul> | Effective %<br>25.00<br>25.00<br>25.00<br>25.00 |
|               |                |                  | 🗹 Lo                                          | ock Section Composites                                              |                                                                                                    |                                                                                                    |                                                 |

### **Additional Tab Sets**

Classic Path: Scheduling > Courses > Search Course > Fees or Assessment Tab New Look Path: Scheduling & Courses > Courses > Course Fees or Course Assessments

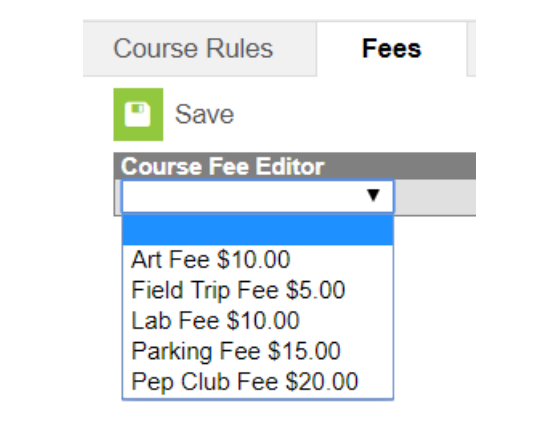

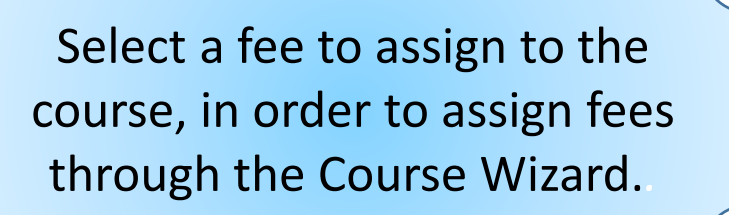

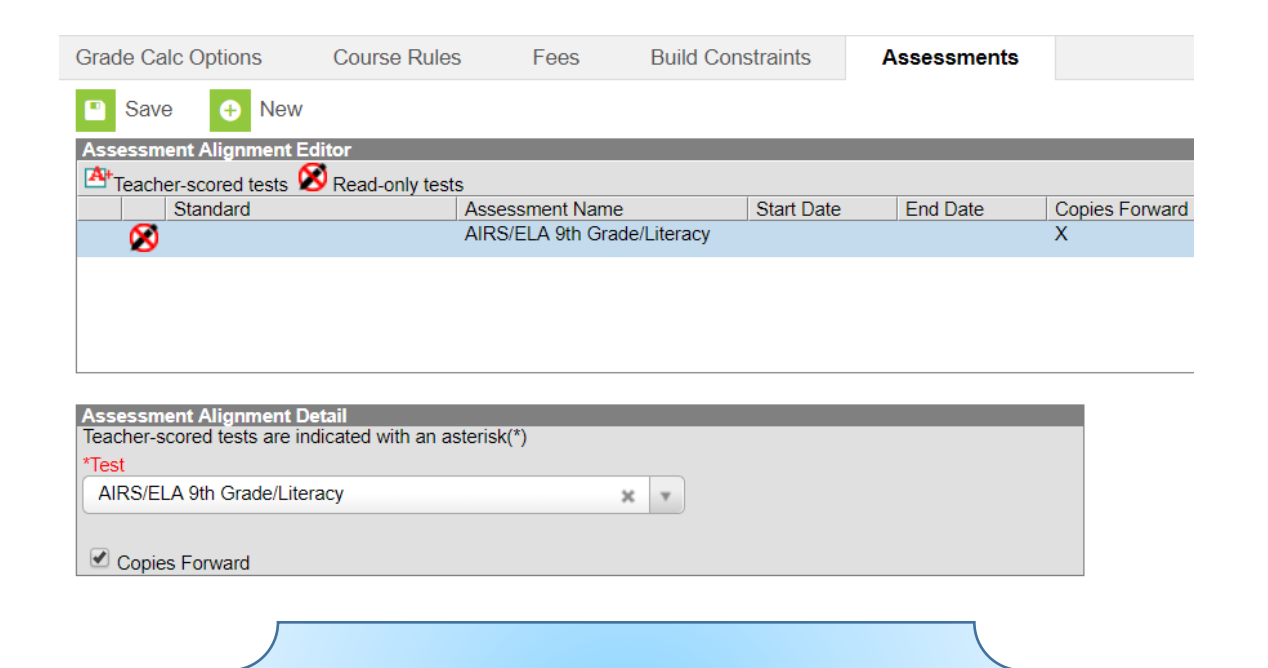

To pull Pre-Ids for testing, link an assessment to this area

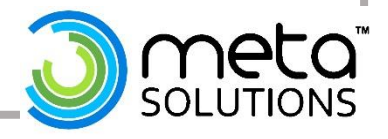

## **Push to Sections**

Classic Path: Scheduling > Courses > Search Course New Look Path: Scheduling & Courses > Courses > Course Information

The Push to Sections option pushes grading setup from an individual course to its sections.

| Course   | Sections          | Grading Ta    | sks Stan                           | dards         | Categories          | Grade Calc Options |
|----------|-------------------|---------------|------------------------------------|---------------|---------------------|--------------------|
| Save     | 😣 Delete          | 🛃 Push 1      | o Sections                         |               |                     |                    |
| Unpushed | Data              |               | 1                                  |               |                     |                    |
| Pending  | grading setup cha | nges are read | to be pushed to s                  | sections.     |                     |                    |
|          |                   |               |                                    |               |                     |                    |
| ■ ■ Cou  | rse Information   | Co            | rse data to be i                   | pushed:       |                     |                    |
| *Number  | ) 23937           | *Nar          | Categories                         |               |                     |                    |
| 3600     |                   | AP            | Composite G                        | rades         |                     |                    |
|          |                   |               | Grade Calc O                       | ptions        |                     |                    |
|          |                   |               |                                    |               |                     |                    |
|          |                   | Subj Se       | ected course da                    | ata will be p | oushed to the follo | wing sections:     |
| State Co | de                | Dep: 36       | 0 AP Literature                    |               |                     |                    |
|          |                   | Eng           |                                    |               |                     |                    |
| Schedul  | e Load Priority   | Max           | 1) Johnson, Sai                    | rah           |                     |                    |
| 1        |                   | 20            | 2) Johnson, Sai<br>3) Johnson, Sai | ran<br>rah    |                     |                    |
|          |                   |               | 4) Teacherson,                     | Katie         |                     |                    |
| GPA We   | iaht              | Boni          | 5) Williams, He                    | nry           |                     |                    |
| 1        |                   | No            | Pushing mod                        | lifications t | o Grade Calc Opt    | ions or Composite  |
| Туре     |                   | Gra           | des may impac                      | t grades.     | o orade oale opt    | ions of composite  |
|          | -                 |               |                                    |               |                     |                    |
| Honors   |                   | Thi           | process may t                      | ake severa    | al minutes.         |                    |
| AP: Ad   | vanced Placement  | •             |                                    |               |                     |                    |
| Homeroo  | om Allow student  | Allov         |                                    |               |                     | Push Cancel        |

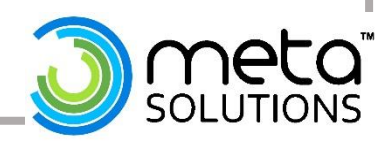

## **Push All Courses**

*Classic Path: Grading and Standards > Push All Courses* 

*New Look Path: Grading & Standard > Grading & Standards Administration > Push All Courses* 

Pushes grading setup sections for all courses in the calendar selected in the Campus toolbar. Note: Once a teachers enters 1 assignment, this should not be ran again.

| Push All Courses ☆<br>Grading & Standards > Grading & Standards Administration > Push All Courses                                                                                            |
|----------------------------------------------------------------------------------------------------|
| Push All Courses                                                                                                    |
| This tool batch pushes categories, composite grades, and grade calc options for all courses to sections for<br>the current calendar year. This tool will not add duplicated categories.      |
| Note: Quartz must be enabled to submit batch jobs. If the job does not appear in the Batch Queue List after submitting, Quartz is likely disabled.                                           |
| To view a report of all the data being pushed from courses to sections, click the link below:<br>Course Awaiting Push                                                                        |
| Data to be pushed:<br>✓ Categories<br>✓ Composite Grades<br>✓ Grade Calc Options<br>✓ Advisory<br>Petresh Show top 50 ✓ tasks submitted between 04/19/2021 = and 04/27/2021 = and 04/27/2021 |
| Batch Queue List                                                                                                    |
| Cueueo Time   School Calendar   Status   Pusned Data                                                                                                    |
|                                                                                                    |
|                                                                                                    |
| Submit to Batch                                                                                                    |

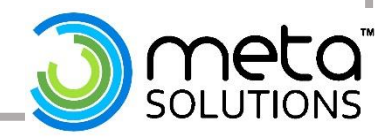

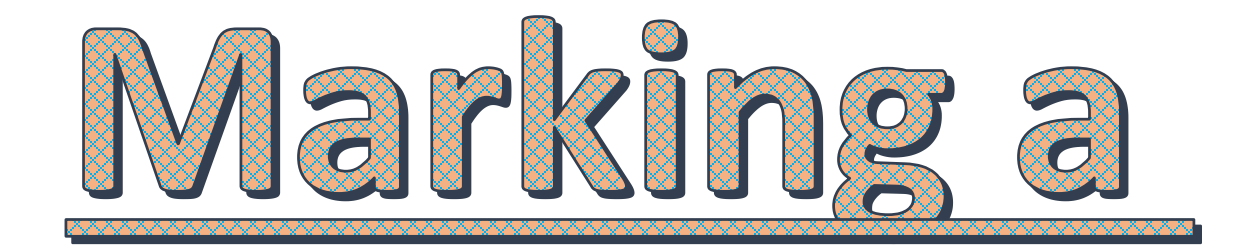

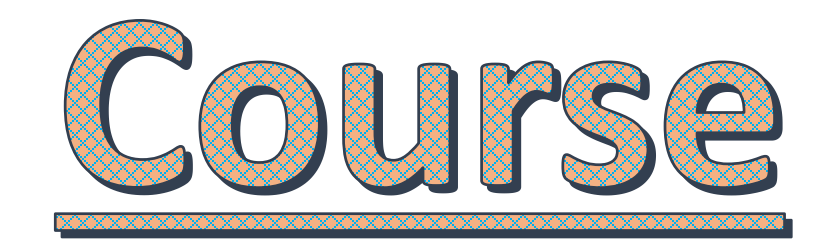

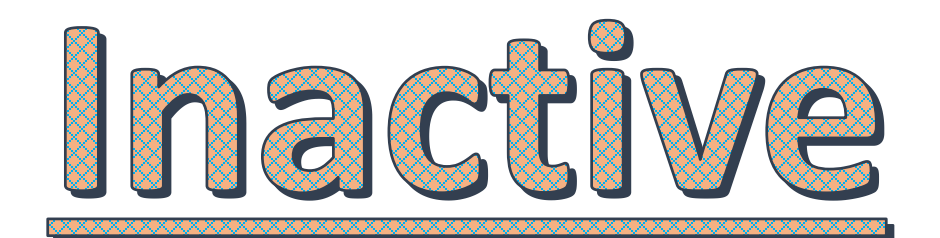

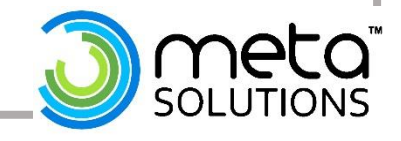

|                                                                                                    |                                                        |             |                  |                |          |                         |                |       |        |         | 15          |
|----------------------------------------------------------------------------------------------------|--------------------------------------------------------|-------------|------------------|----------------|----------|-------------------------|----------------|-------|--------|---------|-------------|
|                                                                                                    | 22400                                                  | CP-1 A      | Anato            | omy/Phys       | iology H | locking CCP             |                |       |        |         |             |
|                                                                                                    | Teacher:                                               | CCP, Teac   | her              |                |          |                         |                |       |        |         |             |
| Step 1- Verify                                                                                                    | Step 1- Verify Section Staff History Roster Attendance |             |                  |                |          |                         |                | udent | Roste  | r Setup | Ros         |
| No Students                                                                                                    | 🚍 Prin                                                 | t Options   |                  |                |          |                         |                |       |        |         |             |
|                                                                                                    |                                                        |             |                  |                |          | Active Students         |                |       |        |         |             |
|                                                                                                    | Active St                                              | tudents: 0  | Males:<br>Female | 0<br>es:0      |          |                         |                |       |        |         |             |
|                                                                                                    | Name                                                   | Gender      | DOB              | Start Date     | End Date | Home Phone, Address and | nd Guardian(s) | Flags | Health | IEP PLP |             |
|                                                                                                    | _                                                      |             |                  |                |          | las amina Chudanta      |                |       |        |         |             |
| Incoming Students: 0 Males:0                                                                                                    |                                                        |             |                  |                |          |                         |                |       |        |         | 1 1         |
| Females:0         Name       Gender       DOB       Start Date       End Date       Home Phone, Address and Guardian(s)       Flags       Health       IEP       PLP |                                                        |             |                  |                |          |                         |                |       |        |         |             |
|                                                                                                    | Name                                                   | Gender      | DOR              | Start Date     | End Date | Home Phone, Address and | id Guardian(s) | Flags | Health |         |             |
|                                                                                                    |                                                        |             |                  |                |          | Dropped Students        |                |       |        |         |             |
|                                                                                                    | Dropped                                                | Students: 0 | Male<br>Fem      | es:0<br>ales:0 |          |                         |                |       |        |         |             |
|                                                                                                    | Name                                                   | Gender      | DOB              | Start Date     | End Date | Home Phone, Address and | nd Guardian(s) | Flags | Health | IEP PLP | · · · · · · |
|                                                                                                    |                                                        |             |                  |                |          |                         |                |       |        |         |             |
|                                                                                                    |                                                        |             |                  |                |          | C+a                     | an 2 Marifu    |       |        |         |             |
|                                                                                                    |                                                        |             |                  |                |          | Ste                     | ep z- verny    |       |        |         |             |
| Term 2ND (10/02/19 - 12/21/19) V Section 2 Period) 2240CCP-                                                                                                    | 1 Anatomy/P                                            | bysiology   | Tas              | sk 🔻           |          |                         | NO             |       |        |         |             |
| Add Library Sort Filter                                                                                                    | T Anatomy/                                             | nysiology   | - Tu.            |                |          | Ass                     | signments      |       |        |         |             |
|                                                                                                    |                                                        |             |                  |                |          |                         |                |       |        |         |             |
| , s Save 🖁                                                                                                    |                                                        |             |                  |                |          |                         |                |       |        |         |             |
|                                                                                                    |                                                        |             |                  |                |          |                         |                |       |        |         |             |
| Students 🛧 😇                                                                                                    |                                                        |             |                  |                |          |                         |                |       |        |         |             |
| Gradebook requires a section with a valid<br>Grading Task to be selected.                                                                                            |                                                        |             |                  |                |          |                         |                |       |        |         |             |
|                                                                                                    |                                                        |             |                  |                |          |                         |                |       |        |         |             |
|                                                                                                    |                                                        |             |                  |                |          |                         |                |       |        |         | neca        |
|                                                                                                    |                                                        |             |                  |                |          |                         |                |       |        | S S     | OLUTIONS    |

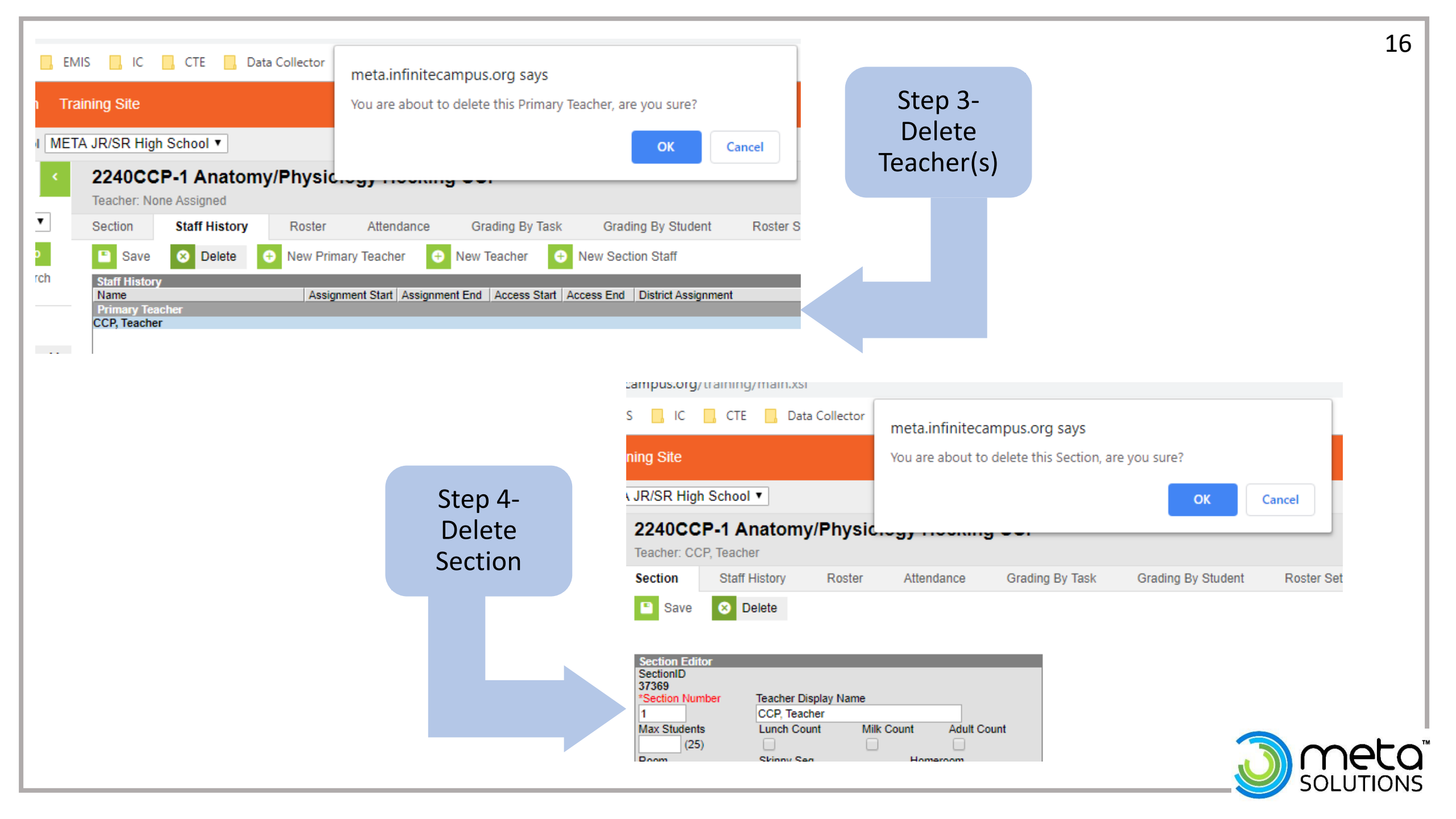

| 2240CC                        | P Anatom           | y/Physiology    | Hocking CC | P          |           |                                           |                  | Step 5<br>Sect<br>ren<br>Unc | 5- If No<br>tions<br>nain<br>heck |                  |                  |               |                 |
|-------------------------------|--------------------|-----------------|------------|------------|-----------|-------------------------------------------|------------------|------------------------------|-----------------------------------|------------------|------------------|---------------|-----------------|
| Course                        | Sections           | Grading Tasks   | Standards  | Categories | Curriculu | ım Planner                                | Grade C          | Activ                        | e box                             | as               | Fees             | Build C       | onstraints      |
| Save                          | 😣 Delete           | Push To Section | ons 🗘 Copy |            |           |                                           |                  |                              |                                   |                  |                  |               |                 |
| ■ Cour                        | rse Information    |                 |            |            |           |                                           |                  |                              |                                   |                  |                  |               |                 |
| Coursell<br>*Number<br>2240CC | D 7507<br>r<br>XP  |                 |            |            |           | *Name<br>Anatomy/Phys                     | iology Hocking ( | ССР                          |                                   | "m               | Active Exc       | lude from Sta | te Reporting Ex |
| State Co                      | ode                |                 |            |            |           | Subject Type<br>Core Academ<br>Department | ic Subject Area  | (CORE) ¥                     | Core Academ<br>Science (SC        | ic Class<br>I)   | ¥                |               |                 |
| 13233                         | 0: Advanced Biolog | λ               |            |            | × v       | Science                                   | •                |                              |                                   |                  |                  |               |                 |
| Schedule<br>4                 | e Load Priority    |                 |            |            |           | Max Students<br>25                        |                  | -                            | Ferms Sche<br>2 1                 | edules Peri<br>1 | ods Section<br>3 | ons to Build  | Preferred Room  |

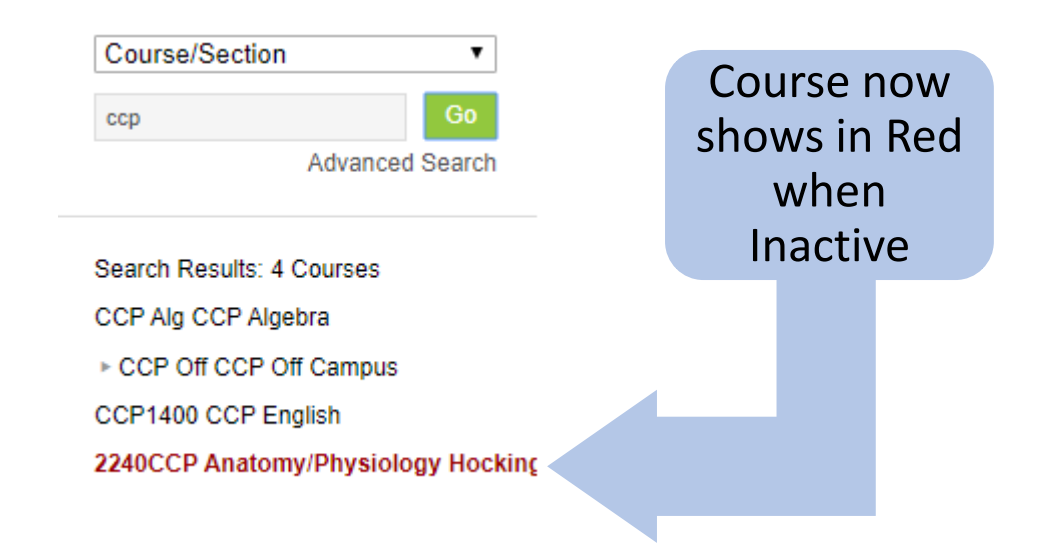

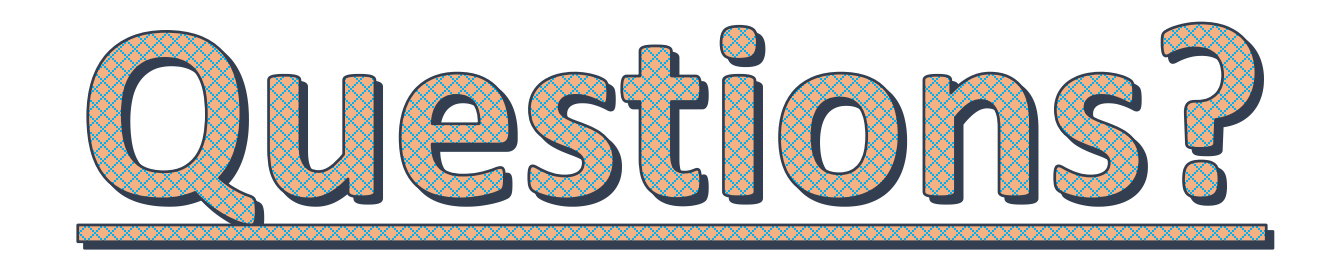

#### Please feel free to contact our Infinite Campus Help Desk for any additional support.

#### infinitecampushelp@metasolutions.net

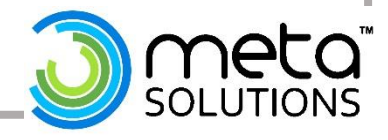